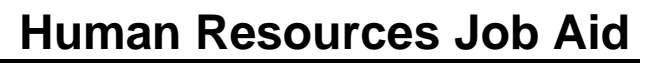

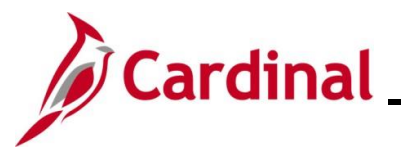

### HR353 Human Resources Read Only Overview

This Job Aid provides an overview of the key Human Resources pages and tabs that the HR Read Only role can access. It includes an overview of the page or tab and lists key fields, field descriptions, and impacts to other functional areas.

The following HR pages are covered in this Job Aid:

- Position Data pages
- Personal Data pages
- Job Data pages
- Benefit Program Participation page
- Employment Information page
- Maintain Teleworker page

**Navigation Note**: Please note that there may be a **Notify** button at the bottom of various pages utilized while completing the processes within this Job Aid. This "Notify" functionality is not currently turned on to send email notifications to specific users within Cardinal.

### Table of Contents

| Revision History                                                       | 2  |
|------------------------------------------------------------------------|----|
| Viewing the Position Details Page                                      | 3  |
| Viewing the View Position Page in Position Data                        | 7  |
| Viewing the Biographical Details tab in Personal Data                  | 11 |
| Viewing the Contact Information tab in Personal Data                   | 16 |
| Viewing the Work Location tab in Job Data                              | 19 |
| Viewing the Job Information Tab in Job Data                            | 23 |
| Viewing the Payroll Tab in Job Data                                    | 26 |
| Viewing the Salary Plan Tab in Job Data                                | 28 |
| Viewing the Compensation tab in Job Data                               | 29 |
| Viewing the Benefit Program Eligibility Participation Page in Job Data | 31 |
| Viewing the Employment Information Page in Job Data                    |    |
| Viewing the Maintain Teleworker Page                                   |    |

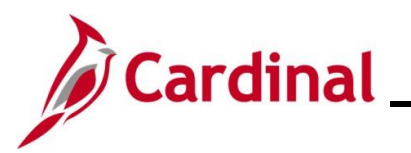

## **Revision History**

| Revision Date | Summary of Changes                                                                                                    |
|---------------|----------------------------------------------------------------------------------------------------|
| 3/1/2025      | Updated the screenshots of the Search pages ( <u>Section 3</u> ; after Step 1; <u>Section</u> 5, after Step 1; <u>Section 12</u> , after Step 1). Added reference information to the Overview of the Cardinal HCM Search Pages Job Aid. |

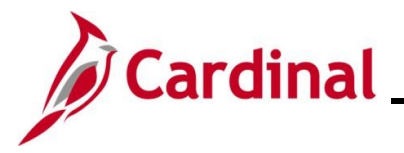

### Viewing the Position Details Page

The **Position Details** page shows the history of changes for a position. As one employee moves out of a position, attributes of the position (i.e., location, supervisor, etc.) can be updated before hiring a new employee into the position.

| Step | Action                                                                                                    |
|------|----------------------------------------------------------------------------------------------------|
| 1.   | Navigate to the <b>Position Details</b> page using the following path:                                           |
|      | NavBar > Menu > Organizational Development > Position Management > Manage<br>Positions/Budgets > Manage Position |

The Manage/Create Position Search page displays.

| Cardinal Homepage              | Manage/Create Position                             |
|--------------------------------|----------------------------------------------------|
| ✓ New Search                   | View Manage/Create Position                        |
| Position Number                |                                                    |
| Q                              | + Add                                              |
|                                |                                                    |
| Position Status                |                                                    |
| Reports To Position Number     |                                                    |
| ٩                              |                                                    |
| Business Unit                  |                                                    |
| Department                     |                                                    |
| ٩                              | W                                                  |
| Search Clear                   |                                                    |
|                                |                                                    |
|                                |                                                    |
| er the applicable Position Nui | mber into the <b>Position Number</b> field to sear |
| lew Search                     |                                                    |
| sition Number                  |                                                    |
| 1900123                        |                                                    |

2.

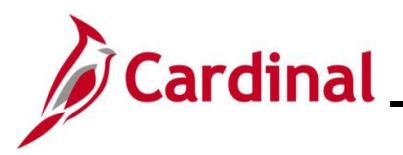

| Step                                                                                                 | Action                                                                                                    |                                                                                                    |                                                                                               |                                                                                                    |                                                     |                                           |                                                                                                    |                                                   |                                                                                                    |                                                                                  |
|----------------------------------------------------------------------------------------------------|----------------------------------------------------------------------------------------------------|----------------------------------------------------------------------------------------------------|-----------------------------------------------------------------------------------------------|----------------------------------------------------------------------------------------------------|-----------------------------------------------------|-------------------------------------------|----------------------------------------------------------------------------------------------------|---------------------------------------------------|----------------------------------------------------------------------------------------------------|----------------------------------------------------------------------------------|
| 3.                                                                                                   | Click the Sea                                                                                                    | <b>rch</b> button                                                                                         |                                                                                               |                                                                                                    |                                                     |                                           |                                                                                                    |                                                   |                                                                                                    |                                                                                  |
|                                                                                                    | Search                                                                                                    | Clear                                                                                                    |                                                                                               |                                                                                                    |                                                     |                                           |                                                                                                    |                                                   |                                                                                                    |                                                                                  |
| e View                                                                                               | Manage/Crea                                                                                                    | te Positio                                                                                                | <b>n</b> page d                                                                               | isplays fo                                                                                         | r the app                                           | olicable po                               | osition.                                                                                                    |                                                   |                                                                                                    |                                                                                  |
| View Ma<br>1 results fo                                                                              | anage/Create Position                                                                                                    |                                                                                                    |                                                                                               |                                                                                                    |                                                     |                                           |                                                                                                    |                                                   |                                                                                                    |                                                                                  |
|                                                                                                    |                                                                                                    |                                                                                                    |                                                                                               |                                                                                                    |                                                     |                                           |                                                                                                    |                                                   | Ch                                                                                                    | art No                                                                           |
| + Add                                                                                                | ]                                                                                                    |                                                                                                    |                                                                                               |                                                                                                    |                                                     |                                           |                                                                                                    |                                                   |                                                                                                    | 1 row                                                                            |
| Position N                                                                                           | Number $\diamond$ Description $\diamond$                                                                                                    |                                                                                                    | Reports To $\diamond$                                                                         | Business Unit $\diamond$                                                                           | Company 🛇                                           | Department ◊                              | Status 🜣                                                                                                    | Job Code 🜣                                        | Current He                                                                                                    | ad Count $\diamond$                                                              |
| CJS00123                                                                                             | Accounts Payal                                                                                                    | ble Accountant                                                                                            | CJS00211                                                                                      | 14000                                                                                              | CJS                                                 | 10230                                     | Active                                                                                                    | 19031                                             | 1/1                                                                                                    |                                                                                  |
| 4.                                                                                                   | Click anywhe                                                                                                    | ere in the ro                                                                                             | w to sele                                                                                     | ect the pos                                                                                        | sition.                                             |                                           |                                                                                                    |                                                   |                                                                                                    |                                                                                  |
| 4.                                                                                                   | Click anywhe                                                                                                    | Pre in the ro                                                                                             | ow to sele                                                                                    | ect the pos                                                                                        | sition.                                             |                                           |                                                                                                    |                                                   | Cha                                                                                                    | art No                                                                           |
| 4.                                                                                                   | Click anywhe                                                                                                    | ere in the ro                                                                                             | NW to sele                                                                                    | To ·         Business Ur           1         14000                                                 | sition.                                             | y ◇ Department ◯<br>10230                 | Status ≎<br>Active                                                                                                    | Job Code ≎<br>19031                               | Cha<br>Current Her<br>1/1                                                                                                    | art <mark>No</mark><br>1 row<br>ad Count ◊                                       |
| 4.<br>e <b>Posit</b>                                                                                 | Click anywhe                                                                                                    | ere in the ro<br>Position<br>escription<br>counts Payable Accountar<br>age display                        | Reports<br>Reports<br>s with the                                                              | ect the position                                                                                   | sition.                                             | y ≎ Department ⊂<br>10230<br>rOW(S) as    | Status ≎<br>Active<br>applica                                                                                                    | Job Code ≎<br>19031<br>able.                      | Cha<br>Current Hea<br>1/1                                                                                                    | art No<br>1 row<br>ad Count ¢                                                    |
| 4.<br>e Posit                                                                                        | Click anywhe                                                                                                    | ere in the ro<br>Position<br>escription<br>ccounts Payable Accountar<br>age display                       | Reports<br>at CJS0021                                                                         | ect the position                                                                                   | sition.<br>it Compar<br>CJS<br>history I<br>Dotails | y ○ Department ○<br>10230<br>row(s) as    | status ≎<br>Active<br>applica                                                                                                    | Job Code ≎<br>19031<br>able.                      | Cha<br>Current He<br>1/1                                                                                                    | art No<br>1 row<br>ad Count 0                                                    |
| 4.<br>e Positi<br>Saarch Resul<br>Position Nu<br>Headcount S<br>Current Head C                       | Click anywhe                                                                                                    | ere in the ro                                                                                             | Reports<br>at CJS0021<br>S with the                                                           | ect the position                                                                                   | sition.                                             | y ☆ Department ⊂<br>10230<br>row(s) as    | Status ≎<br>Active<br>applica                                                                                                    | Job Code ≎<br>19031<br>able.                      | Current Her<br>1/1                                                                                                    | art No<br>1 row<br>ad Count $\diamond$<br>:<br>Cione                             |
| 4.<br>e Positi<br>Position Nu<br>Headcount S<br>Current Head C                                       | Click anywhe                                                                                                    | ere in the ro                                                                                             | Reports<br>at CJS0021                                                                         | ect the position I                                                                                 | sition.                                             | y • Department<br>10230<br>row(s) as      | Status ≎<br>Active                                                                                                    | Job Code ≎<br>19031<br>able.                      | Charrent Hea                                                                                                    | art No<br>1 row<br>ad Count $\diamond$<br>Cione<br>2 rows                        |
| 4.<br>e Positi<br>Position Nu<br>Headcount S<br>Current Head C<br>Effective Date                     | Click anywhe<br>View Manage/Create<br>1 results found.<br>+ Add<br>Position Number © De<br>CJS00123 Ad<br>tion Details parts<br>Status Filled<br>Count 1 of 1<br>e © Effective Sequence ©                                                       | ere in the rc<br>Position<br>escription ≎<br>age display                                                  | ow to sele<br>Reports<br>at cJs0021<br>S with the<br>Business Unit ◊                          | ect the position                                                                                   | sition.                                             | y ◇ Department ○<br>10230<br>COW(S) AS    | Status ≎<br>Active<br>Active<br>Applica                                                                                                    | Job Code ≎<br>19031<br>Able.                      | Chi<br>Current Hea<br>1/1                                                                                                    | art No<br>1 row<br>ad Count $\diamond$<br>Clone<br>2 rowa<br>al Chain $\diamond$ |
| 4.<br>e Position Nu<br>Position Nu<br>Head count S<br>Current Head O<br>Effective Date<br>01/10/2025 | Click anywhe<br>View Manage/Create<br>1 results found.<br>+ Add<br>Position Number O De<br>CJS00123 Ad<br>tion Details pathology<br>tion Details pathology<br>timber CJS00123<br>Status Filled<br>Count 1 of 1<br>e O Effective Sequence O<br>0 | ere in the ro<br>Position escription  Cocounts Payable Accountar age display Reason  Position Data Update | ever to sele<br>Reports<br>at CJS0021<br>S with the<br>Business Unit ◊<br>Dept of Criminal Ju | ect the position<br>To © Business Ur<br>1 14000<br>e position I<br>Position I<br>ustice Svcs Finar | sition.                                             | y Code Code Code Code Code Code Code Code | Status ≎<br>Active<br>Active | Job Code<br>19031 able. State State Suilding Appr | Christen Christen Chr | art No<br>1 row<br>ad Count ¢<br>Clone<br>2 rows<br>al Chain ¢<br>I Chain >      |

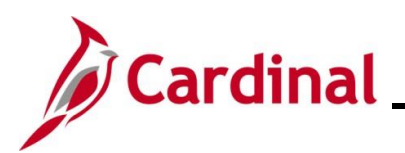

#### Position Details:

| Field                 | Description                                                                                                    | Impacts to Other Functional<br>Areas                                                                                           |
|-----------------------|----------------------------------------------------------------------------------------------------|----------------------------------------------------------------------------------------------------|
| Effective Date        | Identifies the date the position updates are effective in Cardinal.                                                        | Errors encountered or incorrect<br>data received if using a date <u>prior</u><br>to the employee's entry into the<br>position. |
| Effective<br>Sequence | Defaults to 0 but is systematically<br>incremented by 1 digit whenever<br>the same effective date is used<br>sequentially. | N/A                                                                                                    |
| Reason                | Identifies the reason for the position change                                                                              | N/A                                                                                                    |

| Step | Action                                                                                                    |                                                                                               |                                           |                       |                            |        |  |
|------|----------------------------------------------------------------------------------------------------|-----------------------------------------------------------------------------------------------|-------------------------------------------|-----------------------|----------------------------|--------|--|
| 5.   | Click the View Det                                                                                                    | Click the View Detail icon at the end of the top row to view more details about the position. |                                           |                       |                            |        |  |
|      | <b>Note</b> : The row at the bottom represents the oldest row of data and the row at the top represents the most recent row of data. Always select the top row to view the most recent data related to the position. |                                                                                               |                                           |                       |                            |        |  |
|      | ✓ Search Results                                                                                                    |                                                                                               | Position Details                          |                       |                            | :      |  |
|      | Position Number CJS00123<br>Headcount Status Filled<br>Current Head Count 1 of 1                                                                                                    |                                                                                               |                                           |                       |                            | Clone  |  |
|      | +                                                                                                    |                                                                                               |                                           |                       |                            | 2 rows |  |
|      | Effective Date $\diamond$ Effective Sequence $\diamond$                                                                                                    | Reason $\diamond$ Business Unit $\diamond$                                                    | Department $\diamond$ Job Code $\diamond$ | Location $\diamond$ S | tatus 🌣 🛛 Approval Chain 🗘 |        |  |
|      | 01/10/2025 0                                                                                                    | Position Data Update Dept of Criminal Justice Svcs                                            | Financial Srvs Financial Services Spec I  | Washington Building A | pproved Approval Chain     | >      |  |
|      | 01/01/1901 0                                                                                                    | New Position Dept of Criminal Justice Svcs                                                    | Financial Srvs Financial Services Spec I  | Washington Building A | pproved Approval Chain     | >      |  |

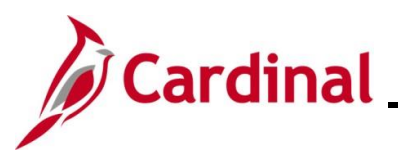

| tep  | Action                                                                           |                             |                               |                                |                                 |
|------|----------------------------------------------------------------------------------|-----------------------------|-------------------------------|--------------------------------|---------------------------------|
| View | /iew Position page displays.                                                     |                             |                               |                                |                                 |
|      |                                                                                  |                             |                               | View Position                  |                                 |
| c    | Position Number CJS00123<br>Headcount Status Filled<br>Current Head Count 1 of 1 |                             |                               |                                |                                 |
|      | Effective Date                                                                   | 01/10/2025                  |                               | Review Date                    |                                 |
|      | Effective Sequence                                                               | 0                           |                               | Position Months                | 12.00                           |
|      | Reason                                                                           | UPD Position Data Update    |                               | Stmt of Economic Interest Reqd | No                              |
|      | Approval status                                                                  | Approved                    |                               | VPA Covered                    | Yes                             |
| P    | osition Information                                                              |                             |                               |                                |                                 |
|      | Position Status                                                                  | Approved                    |                               | Max Head Count                 | 1                               |
|      | Status                                                                           | Active                      |                               | Status Date                    | 09/21/2022                      |
|      | Action Date                                                                      | 01/10/2025                  |                               | SOC Code / Extension           | 13-2099                         |
|      | Key Position                                                                     | No                          |                               | Job Sharing Permitted          | No                              |
|      | Budgeted Position                                                                | Yes                         |                               | Available for Telework         | Yes                             |
|      | Confidential Position                                                            | No                          |                               | EEO-4 Job Category             | Paraprofessionals               |
|      | Alternate Work Schedule                                                          | Yes                         |                               | Workers' Comp Code             | 8810                            |
| J    | Job Information                                                                  |                             |                               |                                |                                 |
|      | Business Unit                                                                    | 14000                       | Dept of Criminal Justice Svcs | Manager Level                  |                                 |
|      | Job Code                                                                         | 19031                       | Financial Services Spec I     |                                | All Other Positions             |
|      | Regular/Temporary                                                                | Regular                     |                               | Full/Part Time                 | Full-Time                       |
|      | Regular Shift                                                                    | Not Applicable              |                               | Union Code                     |                                 |
|      | Title                                                                            | Accounts Payable Accountant |                               | Short Title                    | 19031                           |
|      |                                                                                  |                             |                               | Description                    | Financial Services Specialist I |

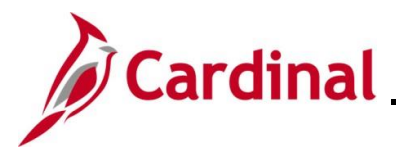

### Viewing the View Position Page in Position Data

Follow the instructions in the previous section to navigate to this page: <u>Viewing the Position Details</u> <u>Page</u>.

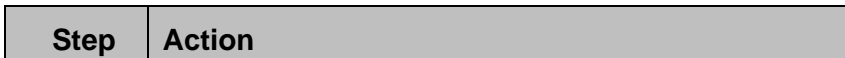

### The View Position page displays.

|                                                                                  |                             |                               | View Position                  |                                 |
|----------------------------------------------------------------------------------|-----------------------------|-------------------------------|--------------------------------|---------------------------------|
| Position Number CJS00123<br>Headcount Status Filled<br>Current Head Count 1 of 1 |                             |                               |                                |                                 |
| Effective Date                                                                   | 01/10/2025                  |                               | Review Date                    |                                 |
| Effective Sequence                                                               | 0                           |                               | Position Months                | 12.00                           |
| Reason                                                                           | UPD Position Data Update    |                               | Stmt of Economic Interest Regd | No                              |
| Approval Status                                                                  | Approved                    |                               | VPA Covered                    | Yes                             |
| Position Information                                                             |                             |                               |                                |                                 |
| Position Status                                                                  | Approved                    |                               | Max Head Count                 | 1                               |
| Status                                                                           | Active                      |                               | Status Date                    | 09/21/2022                      |
| Action Date                                                                      | 01/10/2025                  |                               | SOC Code / Extension           | 13-2099                         |
| Key Position                                                                     | No                          |                               | Job Sharing Permitted          | No                              |
| Budgeted Position                                                                | Yes                         |                               | Available for Telework         | Yes                             |
| Confidential Position                                                            | No                          |                               | EEO-4 Job Category             | Paraprofessionals               |
| Alternate Work Schedule                                                          | Yes                         |                               | Workers' Comp Code             | 8810                            |
| Job Information                                                                  |                             |                               |                                |                                 |
| Business Unit                                                                    | 14000                       | Dept of Criminal Justice Svcs | Manager Level                  |                                 |
| Job Code                                                                         | 19031                       | Financial Services Spec I     | E-WD-d Time                    | All Other Positions             |
| Regular/Temporary                                                                | Regular                     |                               | Full/Part Time                 | Full-Time                       |
| Regular Shift                                                                    | Not Applicable              |                               | Union Code                     | 10001                           |
| Title                                                                            | Accounts Payable Accountant |                               | Short Litle                    | 19031                           |
|                                                                                  |                             |                               | Description                    | Financial Services Specialist I |

#### View Position fields:

| Field          | Description                                                                                                    | Impacts to Other Functional<br>Areas                                                                                           |
|----------------|----------------------------------------------------------------------------------------------------|----------------------------------------------------------------------------------------------------|
| Effective Date | This is the date the information on this page is effective in Cardinal.                                                                                                    | Errors encountered or incorrect<br>data received if using a date <u>prior</u><br>to the employee's entry into the<br>position. |
| VPA Covered    | Indicates if the position is covered<br>by the Virginia Personnel Act<br>(VPA). For all classified positions,<br>this must be Y. For all other<br>positions, this must be N. | Incorrect data will result in inaccurate reporting.                                                                            |

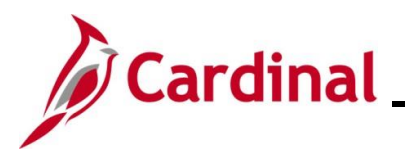

#### Position Information fields:

| Field                     | Description                                                                                                    | Impacts to Other Functional<br>Areas                                                                                               |
|---------------------------|----------------------------------------------------------------------------------------------------|----------------------------------------------------------------------------------------------------|
| Confidential<br>Position  | Indicates if the position is a<br>confidential position. (i.e.,<br>Undercover officers). If Yes is<br>selected, incumbent information is<br>not reported in Active Directory or<br>employee directory extracts.                         | Incorrect value will cause<br>inaccurate reporting and<br>incumbent personal data to<br>appear when it should not.                 |
| Max Head Count            | Indicates the number of employees<br>that should be assigned to a<br>position. Usual ratio is one<br>employee to one position.<br>Examples of when this could be<br>different are job sharing, pooled<br>positions, or dual incumbency. | Changes made to the position<br>(i.e., location, reports to,<br>supervisor, etc.) could<br>inadvertently impact all<br>incumbents. |
| Available for<br>Telework | Indicates whether a position is eligible for telework.                                                                                                    | Incorrect value will cause<br>inaccurate reporting and prevent<br>entry of a telework agreement<br>for the incumbent.              |

#### Job Information fields:

| Field         | Description                                                              | Impacts to Other Functional Areas                                                                                                    |
|---------------|--------------------------------------------------------------------------|----------------------------------------------------------------------------------------------------|
| Business Unit | Indicates the business unit (agency) that is associated with a position. | N/A                                                                                                    |
| Job Code      | Identifies the job associated with a position.                           | Incorrect value could cause<br>inaccurate reporting and affect<br>incumbent's FLSA Status,<br>Full/Part Time Status, Salary<br>Grade, and cause errors when<br>entering compensation amount. |

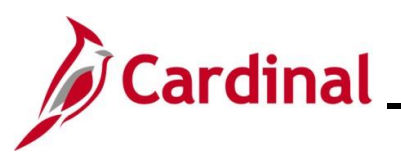

| 6. | Scroll down to          | the <b>Work</b>              | Location, Salary Plai | n Information, a    | and US         | SA se           | ctions  | 5.              |           |
|----|-------------------------|------------------------------|-----------------------|---------------------|----------------|-----------------|---------|-----------------|-----------|
|    | Ti                      | le Accounts Payable Acc      | ountant               | Short Litle         | 19031          |                 |         |                 |           |
|    |                         | ·                            |                       | Description         | Financial Serv | vices Specialis | t I<br> |                 |           |
|    | Work Location           |                              |                       |                     |                |                 |         |                 |           |
|    | Reg Regi                | on USA                       | United States         | Company             | CJS            |                 | Dept of | of Criminal Jus | tice Svcs |
|    | Departme                | nt 10230                     | Financial Srvs        | Dot-Line            |                |                 |         |                 |           |
|    | Locati                  | n CENT1                      | Washington Building   | Security Clearance  |                |                 |         |                 |           |
|    | Reports                 | To CJS00211                  | SENIOR ACCOUNTANT     | Supervisor Position | CJS00211       |                 |         |                 |           |
|    | Supervisor L            | View Current Incumbe<br>vI E | nts<br>Employee       | Appointed Category  | N/A            |                 |         |                 |           |
|    | Salary Plan Information |                              |                       |                     |                |                 |         |                 |           |
|    | Pay Pl                  | in                           |                       | Grade               | 4              |                 |         |                 |           |
|    | Salary Admin Pl         | in SW                        |                       | Step                |                |                 |         |                 |           |
|    | Standard Hou            | rs 40.00                     |                       | Mon Tue             | Wed            | Thu             | Fri     | Sat             | Sun       |
|    | Work Peri               | od W                         | Weekly                |                     |                |                 |         |                 |           |
|    | USA                     |                              |                       |                     |                |                 |         |                 |           |
|    |                         |                              | FLSA Status Nonexempt |                     |                |                 |         |                 |           |
|    |                         |                              | Sargaining Unit 8888  |                     |                |                 |         |                 |           |

#### Work Location fields:

| Field                  | Description                                                                                                  | Impacts to Other Functional<br>Areas                                                        |
|------------------------|----------------------------------------------------------------------------------------------------|---------------------------------------------------------------------------------------------|
| Department             | Indicates the department the position is in.                                                                 | If incorrect, the position funding<br>ChartField allocations would be<br>inaccurate.        |
| Location               | Displays the physical work location for the position.                                                        | If incorrect, if affects the COVA salary plans and the incumbent's benefits eligibility.    |
| Reports To             | Displays the position number of who will receive the employee's timesheet and absence requests for approval. | If incorrect, affects the incumbent's timesheet and absence request submissions.            |
| Supervisor<br>Position | Displays the position number of the incumbent's daily/operational supervisor.                                | If incorrect, the wrong<br>supervisor is identified for<br>performance management<br>tasks. |

### Salary Plan Information fields:

| Field                | Description                                                                     | Impacts to Other Functional<br>Areas                                              |
|----------------------|---------------------------------------------------------------------------------|-----------------------------------------------------------------------------------|
| Salary Admin<br>Plan | Values are populated based on the job code selected and cannot be updated here. | If incorrect, errors could be received when entering the employee's compensation. |

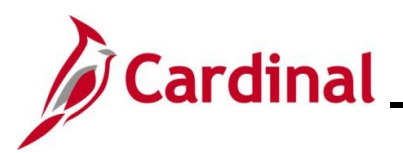

#### **USA** fields:

| Field       | Description                                                                                                    | Impacts to Other Functional<br>Areas                                                                                      |
|-------------|----------------------------------------------------------------------------------------------------|----------------------------------------------------------------------------------------------------|
| FLSA Status | This identifies the position as<br>Professional (Exempt) or Nonexempt<br>and determines eligibility for overtime<br>pay. | If incorrect, this impacts Payroll<br>and Time and Attendance for<br>agencies who use Cardinal for<br>this functionality. |

| 7. | Scroll do                                          | own to the                                                                       | e Budget and                                       | Incumbents se                                      | ction.                      |                                            |                               |                                 |  |
|----|----------------------------------------------------|----------------------------------------------------------------------------------|----------------------------------------------------|----------------------------------------------------|-----------------------------|--------------------------------------------|-------------------------------|---------------------------------|--|
|    | ▶ Education and Government                         |                                                                                  |                                                    |                                                    |                             |                                            |                               |                                 |  |
|    | Budget and Incu                                    | umbents                                                                          |                                                    |                                                    |                             |                                            |                               |                                 |  |
|    | Earnings 0.000 Cdn Tax                             |                                                                                  |                                                    |                                                    |                             | Cdn Tax 0.000                              |                               |                                 |  |
|    |                                                    | Deductions 0.0                                                                   | 00                                                 |                                                    |                             | Total 0.00                                 |                               |                                 |  |
|    |                                                    | Tax 0.0                                                                          | 00                                                 |                                                    |                             |                                            |                               |                                 |  |
|    | Update Incumbents Yes                              |                                                                                  |                                                    |                                                    |                             |                                            |                               |                                 |  |
|    | Include Salary Plan/Grade Yes                      |                                                                                  |                                                    |                                                    |                             |                                            |                               |                                 |  |
|    | Include                                            | Salary Plan/Grade Yes                                                            | 5                                                  |                                                    |                             |                                            |                               |                                 |  |
|    | Include<br>Force Update                            | Salary Plan/Grade Yes<br>e for Title Changes Yes                                 | 5                                                  |                                                    |                             |                                            |                               |                                 |  |
|    | Include<br>Force Update<br>Current Incum           | Salary Plan/Grade Yes<br>e for Title Changes Yes<br>bents                        | 3                                                  |                                                    |                             |                                            |                               | 1 гон                           |  |
|    | Include<br>Force Updat<br>Current Incum<br>Name ≎  | Salary Plan/Grade Yes<br>e for Title Changes Yes<br>bents<br>Empl ID \$          | s<br>s<br>Empl Record ◇ Full/Part ◇                | Stnd Hrs/Wk ◇ Effective Date ◇                     | Action ♦                    | Action Reason ◊                            | Override Position Data ◇      | 1 row<br>Job Data ≎             |  |
|    | Include<br>Force Updat<br>Current Incum<br>Name ≎  | Salary Plan/Grade Yes<br>e for Title Changes Yes<br>Ibents<br>Empl ID $\diamond$ | s<br>Empl Record ◇ Full/Part ◇<br>0 Full-Time      | Stnd Hrs/Wk ◇ Effective Date ◇                     | Action ◇                    | Action Reason ≎                            | Override Position Data ◇      | 1 row<br>Job Data ≎             |  |
|    | Include<br>Force Updats<br>Current Incum<br>Name ≎ | Salary Plan/Grade Yes<br>e for Title Changes Yes<br>Ibents<br>Empl ID $\diamond$ | s<br>Empl Record ◇ Full/Part ◇<br>0 Full-Time      | Stnd Hrs/Wk ◇ Effective Date ◇ 40.00 06/10/2024    | Action ♢<br>Pay Rate Change | Action Reason ≎<br>FY25 Statewide Increase | Override Position Data ◇<br>N | 1 row<br>Job Data ≎<br>Job Data |  |
|    | Include<br>Force Update<br>Current Incum<br>Name 0 | Salary Plan/Grade Yes<br>e for Title Changes Yes<br>bents<br>Empl ID 0           | 5<br>5<br>Empl Record ◇ Full/Part ◇<br>0 Full-Time | Stnd Hrs/Wk ◇ Effective Date ◇<br>40.00 06/10/2024 | Action ≎<br>Pay Rate Change | Action Reason<br>FY25 Statewide Increase   | Override Position Data ◇<br>N | 1 row<br>Job Data ≎<br>Job Data |  |

#### Current Incumbents fields:

| Field          | Description                                                | Impacts to Other Functional<br>Areas                          |
|----------------|------------------------------------------------------------|---------------------------------------------------------------|
| Name           | Name of the employee hired into the position.              | May impact benefit claims if the incorrect name is displayed. |
| Effective Date | The highest effective dated job data row for the employee. | N/A                                                           |

# Human Resources Job Aid

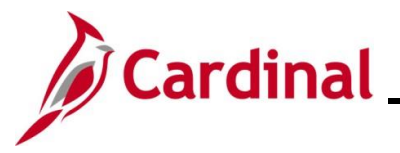

## HR353\_ Reviewing the HR Read Only Pages

### Viewing the Biographical Details tab in Personal Data

Personal data must be obtained and entered to start the hire process. When navigating to the personal data pages, the **Biographical Details** tab opens by default.

Use this page to view an employee's name, date of birth, legal gender, highest education level, marital status, and Social Security Number.

| Step | Action                                                                            |
|------|-----------------------------------------------------------------------------------|
| 1.   | Navigate to the Biographical Details tab using the following path:                |
|      | NavBar > Menu > Workforce Administration > Personal Information > Modify a Person |

The Personal Information Find an Existing Value page displays.

|    | ← Cardinal Homepage Personal Information                                                                                                    |                     |                |
|----|----------------------------------------------------------------------------------------------------|---------------------|----------------|
|    | Personal Information<br>Find an Existing Value                                                                                                    |                     |                |
|    | <ul> <li>Search Criteria</li> <li>Enter any information you have and click Search. Leave fields blank for a list of all values.</li> </ul>                                                                         |                     |                |
|    | 🕐 Recent Searches Choose from recent searches 🗸 🖉 📮 Saved Searches Choose from saved searches                                                                                                    | • //                |                |
|    | Empl ID begins with                                                                                                    |                     |                |
|    | Name begins with v                                                                                                    |                     |                |
|    | Last Name begins with V                                                                                                    |                     |                |
|    | Second Last Name begins with V                                                                                                    |                     |                |
|    | Alternate Character Name begins with V                                                                                                    |                     |                |
|    | ∧ Show fewer options                                                                                                    |                     |                |
|    | Case Sensitive Include History Correct History                                                                                                    |                     |                |
| )  | For more information pertaining to the Cardinal HCM Search pages, refer to th<br>"Overview of the Cardinal HCM Search Pages". This Job Aid is located on the<br>Website in <b>Job Aids</b> under <b>Learning</b> . | e Job Ai<br>Cardina | d titled<br>al |
| 2. | Enter the employee's Employee ID in the <b>Empl ID</b> field.                                                                                                    |                     |                |
|    | <b>Note</b> : Users can also search for the applicable employee using the various Na Employee ID is not known.                                                                                                    | me fields           | s if the       |
|    | Empl ID begins with ~                                                                                                    |                     |                |

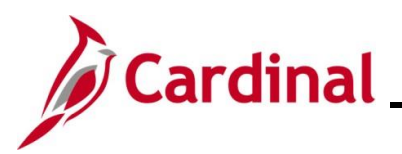

| Step | Action                                             |  |  |  |  |  |  |  |
|------|----------------------------------------------------|--|--|--|--|--|--|--|
| 3.   | Click the Include History checkbox option.         |  |  |  |  |  |  |  |
|      | Case Sensitive Include History     Correct History |  |  |  |  |  |  |  |
| 4.   | Click the <b>Search</b> button.                    |  |  |  |  |  |  |  |
|      | Clear                                              |  |  |  |  |  |  |  |

The Modify a Person page for the employee displays (Biographical Details tab).

**Note**: Below each tab is the **Header** section. The **Header** section displays for each of the tabs on the **Modify a Person** page.

| Biographical Details            | Contact Information                                | Regional VA F  | erson Info |                     |                |
|---------------------------------|----------------------------------------------------|----------------|------------|---------------------|----------------|
| Brown Lawn                      |                                                    |                |            | Person ID           |                |
| Name                            |                                                    | QI             | I I        | of 2 🗙 🕨 🕨          | View All       |
| Effective<br>Format<br>Display  | Date 01/10/2025<br>Type English<br>Name Brown Lawn | (              | View N     | ame                 | + -            |
| Biographic Information          | 1                                                  |                |            |                     |                |
| Date o                          | of Birth 06/01/2000                                | Years 24       | Months     | 8                   |                |
| Birth C                         | ountry USA                                         | Q United State | 5          |                     |                |
| Birt                            | n State                                            | Q              |            |                     |                |
| Birth Lo                        | cation                                             |                | Exclud     | e Contact Informati | on?            |
| Biographical Histor             | у                                                  | QI             |            | of 1 🗸 🕨 🕅          | I View All     |
| *Effectiv                       | e Date 07/10/2024                                  | 1              |            |                     | + -            |
| *0                              | iender Female 🗸                                    |                |            |                     |                |
| *Highest Education              | Level Not Indicated                                | ¥              | As of      | 07/10/2024          |                |
| *Marital                        | Code V                                             | •              | 19.01      | 0171012024 III      |                |
| Alterr                          | ate ID                                             | ]              |            |                     |                |
|                                 | Full-Time Stude                                    | nt             |            |                     |                |
| <ul> <li>National ID</li> </ul> |                                                    |                |            |                     |                |
| III; Q                          |                                                    |                | M          |                     | r → → I View A |
| *Country *N                     | ational ID Type                                    | National       | D          | Prima               | Iry ID         |
| USA Q S                         | ocial Security Number                              | ~              |            |                     | a 🕂 –          |
|                                 |                                                    | 1              |            | 1                   |                |

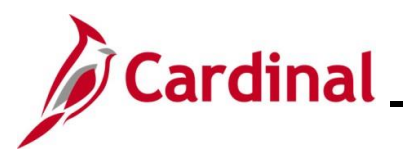

Header section fields:

| Field         | Description                                 | Impacts to Other Functional<br>Areas          |
|---------------|---------------------------------------------|-----------------------------------------------|
| Employee Name | Displays the current name for the employee. | If incorrect, benefit claims could be denied. |
| Person ID     | Displays the employee's<br>Employee ID.     | N/A                                           |

#### Name section fields:

| Field          | Description                                                   | Impacts to Other Functional<br>Areas                                                |
|----------------|---------------------------------------------------------------|-------------------------------------------------------------------------------------|
| Effective Date | Date this name for the employee became effective in Cardinal. | If incorrect, could have inaccurate reporting and benefit claims could be rejected. |
| Display Name   | Displays the current name for the employee.                   | If incorrect, could have inaccurate reporting and benefit claims could be rejected. |

| Step    | Action                                                                                           |  |  |  |
|---------|--------------------------------------------------------------------------------------------------|--|--|--|
| 5.      | Click the <b>View All</b> link, if applicable, to view the name change history for the employee. |  |  |  |
|         | Biographical Details         Contact Information         Regional         VA Person Info         |  |  |  |
|         | Brown Lawn Person ID                                                                             |  |  |  |
|         | Name Q I I I I I I I I View All                                                                  |  |  |  |
| The Nam | <b>1e</b> (History) section displays with the most recent name change at the top.                |  |  |  |
|         | Brown Lawn Person ID                                                                             |  |  |  |
|         | Q         I         I         I         View 1                                                   |  |  |  |
|         | Effective Date 01/10/2025                                                                        |  |  |  |
|         | Format Type English<br>Display Name Brown Lawn View Name                                         |  |  |  |
|         | Effective Date 07/10/2024                                                                        |  |  |  |

View Name

Format Type English

Display Name Green Lawn

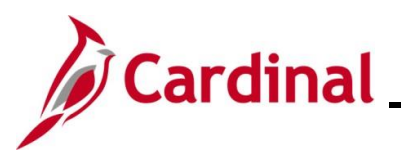

| Step | Action                                                                                                    |  |
|------|----------------------------------------------------------------------------------------------------|--|
| 6.   | Scroll down to review the <b>Biographic Information</b> section.                                                                                                    |  |
|      | Biographic Information         Date of Birth       06/01/2000         Date of Death       Image: Construct of Death         Birth Country       USA       Q         Birth State       Q         Birth Location       Exclude Contact Information? |  |
|      | Biographical History                                                                                                    |  |
|      | *Effective Date 07/10/2024  Gender Female  'Gender Female  'Highest Education Level Not Indicated  'Marital Status Single  As of 07/10/2024  Changuage Code  Alternate ID  Full-Time Student                                                      |  |

## Biographic Information fields:

| Field                          | Description                                                                                                    | Impacts to Other Functional<br>Areas                                                                                                    |
|--------------------------------|----------------------------------------------------------------------------------------------------|----------------------------------------------------------------------------------------------------|
| Date of Birth                  | Displays the employee's birth date.                                                                                                 | If incorrect, could result in delayed<br>or denied benefit claims, IRS/ACA<br>reporting, and Supplemental Life<br>Insurance rate calculations. |
| Date of Death                  | Displays the employee's date of death, if applicable.                                                                               | If incorrect, could affect dependent benefits.                                                                                                 |
| Exclude Contact<br>Information | If checked, this excludes this<br>employee's personal<br>information from appearing on<br>employee data extract and<br>directories. | N/A                                                                                                    |

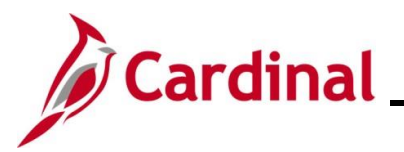

**Biographical History** fields:

| Field  | Description                           | Impacts to Other Functional Areas                                                                                         |
|--------|---------------------------------------|----------------------------------------------------------------------------------------------------|
| Gender | Displays the employee's legal gender. | If incorrect, could result in incorrect<br>benefit options, delayed, or denied<br>benefit claims, and payroll processing. |

| Step | Action                                                                        |
|------|-------------------------------------------------------------------------------|
| 7.   | Scroll down to review the National ID section.                                |
|      | ▼ National ID       III       IIII       IIIIIIIIIIIIIIIIIIIIIIIIIIIIIIIIIIII |
|      | *Country *National ID Type National ID Primary ID                             |
|      | USA Q Social Security Number V                                                |

### National ID fields:

| Field       | Description                                                             | Impacts to Other Functional Areas                                                     |
|-------------|-------------------------------------------------------------------------|---------------------------------------------------------------------------------------|
| National ID | Displays the last four digits of the employee's Social Security Number. | If incorrect, causes inaccurate<br>Federal/State reporting and issues<br>for payroll. |

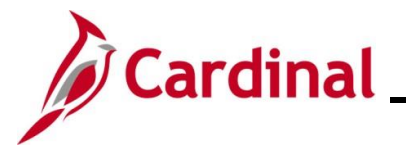

### Viewing the Contact Information tab in Personal Data

All employees are required to have a home address, phone number, and email address captured on the **Contact Information** tab in personal data.

| Step     | Action                                                    |                                         |                                                   |                                                     |                                    |                               |                                      |                                   |  |
|----------|-----------------------------------------------------------|-----------------------------------------|---------------------------------------------------|-----------------------------------------------------|------------------------------------|-------------------------------|--------------------------------------|-----------------------------------|--|
| 1.       | After viev<br><u>Biograph</u>                             | ving the <b>B</b><br>lical Detail       | iographic<br>s tab in Pe                          | <b>cal Details</b> ta<br>ersonal Data               | ıb (detail<br>), click th          | ls in th<br>ne <b>Cor</b>     | e previous secti<br>ntact Informatio | on: <u>Viewing the</u><br>on tab. |  |
|          | Biograp                                                   | hical Details                           | tails Contact Information Regional VA Person Info |                                                     |                                    |                               |                                      |                                   |  |
| The Cont | act Inform                                                | nation tab                              | displays.                                         |                                                     |                                    |                               |                                      |                                   |  |
|          | Biographical D                                            | Details Conta                           | act Information                                   | Regional VA                                         | Person Info                        |                               |                                      |                                   |  |
|          | Brown Lawn                                                | 2000                                    |                                                   |                                                     |                                    |                               | Empl ID                              |                                   |  |
|          | E Q                                                       | 1909                                    |                                                   |                                                     |                                    | 14                            | <ul> <li>I-1 of 1 ♥</li> </ul>       | ▶   View All                      |  |
|          | Address Type                                              | As Of Date                              | Status                                            | Address                                             |                                    |                               |                                      |                                   |  |
|          | Home                                                      | 07/10/2024                              | A                                                 | 200 Main Street<br>Richmond, VA 23219               |                                    |                               | View Address Detail                  | + -                               |  |
|          | Phone Informa                                             | tion                                    |                                                   |                                                     |                                    |                               |                                      |                                   |  |
|          | _ ŢŢ                                                      |                                         |                                                   |                                                     |                                    |                               | 1-1 of 1 ♥                           | View All                          |  |
|          | *Phone Type                                               |                                         | Telephone                                         |                                                     | Extension                          |                               | Preferred                            |                                   |  |
|          | Business                                                  | ~                                       | 555/555-5555                                      |                                                     |                                    |                               | ×.                                   |                                   |  |
|          | Email Option                                              | Selection                               |                                                   |                                                     |                                    |                               |                                      |                                   |  |
|          |                                                           | ency Provided En                        | nail OPer                                         | nding Agency Provide                                | d Email                            | CEmploy                       | ee Provided Email                    |                                   |  |
|          | <ol> <li>Agency Provide</li> <li>When no email</li> </ol> | ed Email and Empl<br>address is availab | oyee Provided Ema<br>le, select applicabl         | ail must be a valid emai<br>le email option and ALV | l address that is<br>NAYS use noer | s unique to t<br>mail@virgini | the employee, except:<br>ia.gov      |                                   |  |
|          | Email Address                                             | 88                                      | *Email Address                                    | 5                                                   |                                    |                               | Preferred                            |                                   |  |
|          | Business                                                  |                                         |                                                   | -                                                   |                                    |                               |                                      |                                   |  |
|          |                                                           |                                         |                                                   |                                                     |                                    |                               |                                      |                                   |  |

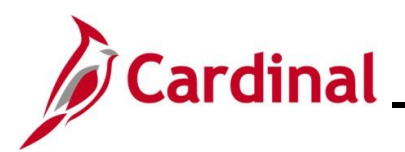

### Current Addresses fields:

| Field        | Description                                                         | Impacts to Other Functional<br>Areas                                                                                                    |
|--------------|---------------------------------------------------------------------|----------------------------------------------------------------------------------------------------|
| Address Type | Displays as "Home" or "Mailing"                                     | N/A                                                                                                    |
| As Of Date   | Displays the date the address became effective.                     | N/A                                                                                                    |
| Status       | Displays the status of the current address: "Active" or "Inactive". | N/A                                                                                                    |
| Address      | Displays the employee's home address information.                   | This address drives benefit<br>options for the employee, tax<br>calculations in payroll, and<br>determines where checks are<br>mailed, if needed. |

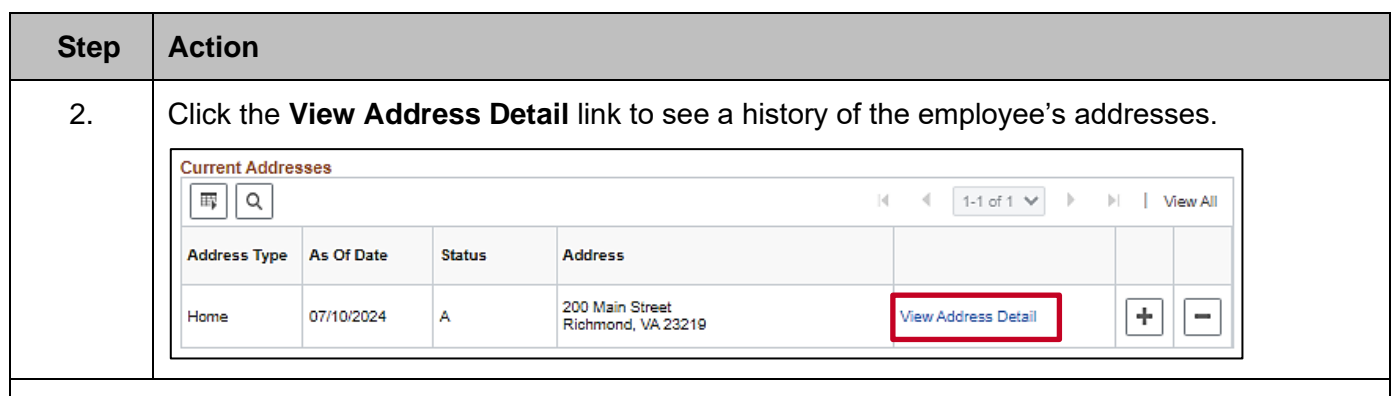

The Address History page displays a history of the addresses for the employee in Cardinal.

| Address History       Q     < 10f2 > > >         *Effective Date       12/31/2026 ::::       Address         Country       USA       Q         *Status       A       Q         View Address       862 Kelly Lane         Richmond, VA 23219       + -         Effective Date       07/10/2023         Address       200 Main Street         Richmond, VA 23219       + - | Address Type Home                                                                                                    |                                               |              |
|----------------------------------------------------------------------------------------------------|----------------------------------------------------------------------------------------------------|-----------------------------------------------|--------------|
| *Effective Date 12/31/2026 Address 862 Kelly Lane<br>Country USA Q<br>*Status A Q<br>View Address<br>Effective Date 07/10/2023 Address 200 Main Street<br>Richmond, VA 23219<br>+ -                                                                                                    | Address History                                                                                                    |                                               | 1 of 2 🗸 🕨 🕨 |
| Effective Date 07/10/2023 Address 200 Main Street<br>Country USA Richmond, VA 23219                                                                                                    | *Effective Date 12/31/2026 112/31/2026 112/3000 112/3000 112/3000 112/3000 11/2026 112/3000 112/3000 112/3000 112/3000 112/3000 112/3000 112/3000 112/3000 112/3000 112/3000 112/3000 112/3000 112/3000 112/3000 112/3000 112/30000 112/30000 112/30000 112/30000 112/30000 112/30000 112/30000 112/30000 112/30000 112/300000000000000000000000000000000000 | Address 862 Kelly Lane<br>Richmond, VA 23219  | + -          |
| Status A                                                                                                    | Effective Date 07/10/2023<br>Country USA<br>Status A                                                                                                    | Address 200 Main Street<br>Richmond, VA 23219 | + -          |

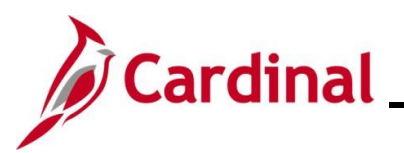

| Step | Action                                                                                                    |
|------|----------------------------------------------------------------------------------------------------|
| i    | Although this page is called <b>Address History</b> , it displays future dated addresses also. If a future dated address is displayed here, that address will not show in the <b>Current Addresses</b> section until it becomes effective. |
| 3.   | Click the <b>OK</b> button to return to the <b>Contact Information</b> page.                                                                                                    |
| 4.   | Scroll down to review the Email Option Selection and the Email Addresses sections.                                                                                                    |

### Email Option Selection and Email Addresses fields:

| Field                  | Description                                                                                 | Impacts to Other Functional<br>Areas                                                                                                    |
|------------------------|---------------------------------------------------------------------------------------------|----------------------------------------------------------------------------------------------------|
| Email Option Selection | Displays who provided the email address, there are 3 options:                               | N/A                                                                                                    |
|                        | <ul><li>Agency Provided</li><li>Pending Agency Provided</li><li>Employee Provided</li></ul> |                                                                                                    |
| Email Type             | Displays whether the email address is a personal or business email.                         | N/A                                                                                                    |
| Email Address          | Displays the employee's email address.                                                      | The preferred email address is<br>used by the employee to register<br>for Cardinal access. It is also the<br>email provided to benefit vendors<br>and Office of Health Benefits<br>(OHB). |
| Preferred              | Identifies the email that will be used as the primary email address.                        | N/A                                                                                                    |

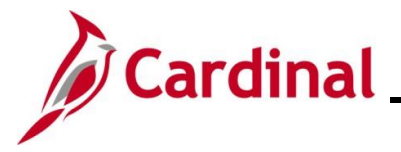

### Viewing the Work Location tab in Job Data

Job Data is where information related to the employee's job(s) is housed. The **Work Location** tab opens by default when navigating to Job Data.

Use this page to view an employee's job information.

| Step | Action                                                                |
|------|-----------------------------------------------------------------------|
| 1.   | Navigate to the <b>Job Data</b> page using the following path:        |
|      | NavBar > Menu > Workforce Administration > Job Information > Job Data |
|      | ·                                                                     |

### The Job Data Find an Existing Value page displays.

| ← Cardinal Homepage                                                                            | Job Data                                                                                                    |
|------------------------------------------------------------------------------------------------|----------------------------------------------------------------------------------------------------|
| Find an Existing Va <ul> <li>Search Criteria</li> <li>Enter any information you had</li> </ul> | ue and click Search. Leave fields blank for a list of all values.                                                                                                    |
| Recent Searches                                                                                | Choose from recent searches V 🖓 Saved Searches Choose from saved searches V                                                                                                    |
| Secc<br>Alternate Cl                                                                           | Empl ID begins with    Empl Record =   arace Name   begins with                                                                                                    |
| For more in<br>"Overview<br>Website in                                                         | nformation pertaining to the Cardinal HCM Search pages, refer to the Job Aid titled of the Cardinal HCM Search Pages". This Job Aid is located on the Cardinal <b>Job Aids</b> under <b>Learning</b> . |
| Enter the e<br>Note: User<br>Employee<br>Empl ID                                               | mployee's Employee ID in the <b>Empl ID</b> field.<br>s can also search for the applicable employee using the various Name fields if the<br>ID is not known.                                           |
| Click the Ir                                                                                   | ensitive Include History Correct History                                                                                                    |

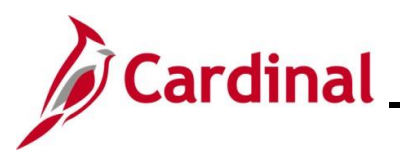

| Step | Action                          |
|------|---------------------------------|
| 4.   | Click the <b>Search</b> button. |
|      | Search Clear                    |

The Job Data page for the employee displays (Work Location tab).

**Note**: The **Job Data Header** section displays the employee's name, Employee ID, and Employee Record. It is visible at the top of all of the job data pages and tabs. Always review this section to ensure you are viewing job data for the correct employee.

| Work Location Job             | Information  | <u>P</u> ayroll                       | <u>S</u> alary Plan | Compensation              |             |                    |            |         |            |  |
|-------------------------------|--------------|---------------------------------------|---------------------|---------------------------|-------------|--------------------|------------|---------|------------|--|
| <b>Green Lawn</b><br>Employee |              |                                       | E                   | Empl ID<br>Empl Record 0  |             |                    |            |         |            |  |
| Work Location Details         | 0            |                                       |                     |                           |             |                    | Q          | •       | 1 of 3 🗸 🕨 |  |
| Effec                         | tive Date 07 | 7/17/2023                             |                     |                           |             |                    |            | G       | o To Row   |  |
| Effective S                   | Sequence     | 0                                     |                     |                           | Action      | Pay Rate Change    |            |         |            |  |
| ŀ                             | IR Status A  | ctive                                 |                     |                           | Reason      | Competitive Salary | Offer      |         |            |  |
| Payre                         | oll Status A | ctive                                 |                     | Jo                        | b Indicator | Primary Job        | ſ          | Current | (11)       |  |
| Positior                      | Number C     | JSTRN01                               | P                   | rog Admin Specialist II   |             |                    | 、          | Junent  |            |  |
| Position E                    | ntry Date    | Overrio<br>7/10/2023<br>Position Mana | de Position Data    |                           |             |                    |            |         |            |  |
| Regulator                     | y Region U   | SA                                    | U                   | Inited States             |             |                    |            |         |            |  |
| (                             | Company C.   | JS                                    | D                   | ept of Criminal Justice S | VCS         |                    |            |         |            |  |
| Busi                          | ness Unit 14 | 4000                                  | D                   | ept of Criminal Justice S | VCS         |                    |            |         |            |  |
| De                            | partment 1(  | 0320                                  | J                   | uvenile Services          |             |                    |            |         |            |  |
| Department E                  | ntry Date 07 | 7/10/2023                             |                     |                           |             |                    |            |         |            |  |
|                               | Location C   | ENTR                                  | D                   | ept of Criminal Justice S | erv.        |                    |            |         |            |  |
| Establis                      | hment ID D   | CJS                                   | C                   | ept of Criminal Justice S | erv.        | Date C             | reated 07/ | 26/2023 |            |  |

#### Top and middle sections of the **Work Location Details** fields:

| Field          | Description                                              | Impacts to Other Functional<br>Areas                                                                                                    |
|----------------|----------------------------------------------------------|----------------------------------------------------------------------------------------------------|
| Effective Date | Displays the date the personnel action became effective. | High impact to all other functional<br>areas. When date related errors<br>display in other modules, the date<br>here is the first place to look. |

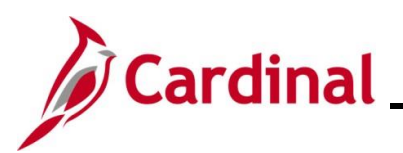

| Field                  | Description                                                                                                    | Impacts to Other Functional<br>Areas                                                                                       |
|------------------------|----------------------------------------------------------------------------------------------------|----------------------------------------------------------------------------------------------------|
| Action                 | Displays the personnel action taken.                                                                                                 | If incorrect, may produce errors in other functional areas.                                                                |
| Reason                 | Displays the reason for the personnel action.                                                                                        | If incorrect, may produce errors in other functional areas.                                                                |
| Job Indicator          | Indicator Displays if the job is the employee's primary or secondary job. It defaults to "Primary" if the employee only has one job. |                                                                                                    |
| Position<br>Number     | Displays the position number the employee is hired into.                                                                             | If incorrect, may affect benefit options, access to timesheet, and pay.                                                    |
| Position Entry<br>Date | Displays the date the employee was hired into the position.                                                                          | If attempting to use a date for the<br>employee related to this job that is<br>prior to this date, an error will<br>occur. |
| Company                | Displays the 3-character company code (Agency) that is associated with the position.                                                 | If incorrect, could impact access to timesheet and cause inaccurate reporting.                                             |
| Business Unit          | Displays the numerical code and description for the Agency associated with the position.                                             | If incorrect, could impact access to timesheet and cause inaccurate reporting.                                             |
| Department             | Displays the department code and description associated with the position.                                                           | If incorrect, will cause inaccurate reporting.                                                                             |
| Location               | Displays the physical location the position will reside.                                                                             | If incorrect, could impact benefit options availability.                                                                   |

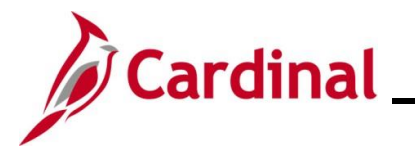

Bottom section of **Work Location Details** screenshot:

| Last Start Date 07/10/2023<br>STD Claim Number<br>Layoff Notice Date |                                 |                       |                                |  |
|----------------------------------------------------------------------|---------------------------------|-----------------------|--------------------------------|--|
|                                                                      | Turn Off Auto Pay<br>O Yes ® No |                       | Crevan Engibility Play         |  |
| Job Data                                                             | Employment Data                 | Earnings Distribution | Benefits Program Participation |  |

Bottom section of the Work Location Details fields:

| Field             | Description                                                                                                   | Impacts to Other Functional<br>Areas                                             |
|-------------------|----------------------------------------------------------------------------------------------------|----------------------------------------------------------------------------------|
| STD Claim Number  | Displays the Short Term Disability<br>claim number for an employee on<br>Short Term Disability leave.         | If incorrect, may cause inaccurate reporting.                                    |
| Turn Off Auto Pay | Used for leave processing in order<br>to pause an employee's salary and<br>additional payment when turned on. | If incorrect option selected, may cause inaccurate leave and payroll processing. |

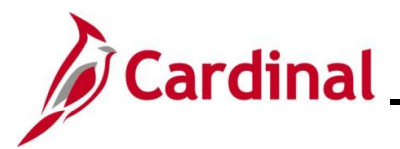

### Viewing the Job Information Tab in Job Data

Most of the information from the **Job Information** tab is pulled from the position the employee is hired into.

| St  | ep                   | Action                        |                                    |                                             |                                                               |                     |                                                        |                        |
|-----|----------------------|-------------------------------|------------------------------------|---------------------------------------------|---------------------------------------------------------------|---------------------|--------------------------------------------------------|------------------------|
| 1   |                      | After viewing<br>Location tab | the <b>Wo</b><br>in Job D<br>n Jot | p <b>rk Location</b> ta<br>Data), click the | ab (details in<br><b>Job Informa</b><br>ayroll <u>S</u> alary | the pre<br>ntion ta | evious section: <u>V</u><br>ab.<br><u>Compensation</u> | <u>iewing the Work</u> |
| The | Job I                | nformation ta                 | b for the                          | e employee dis                              | splays.                                                       |                     |                                                        |                        |
|     | <u>W</u> ork         | Location Job Informa          | tion Pay                           | yroll <u>S</u> alary Plan                   | Compensation                                                  |                     |                                                        |                        |
|     | Green La<br>Employee | wn                            |                                    | Emį                                         | Empl ID<br>pl Record 0                                        |                     |                                                        |                        |
|     | Job Inf              | ormation Details ⑦            |                                    |                                             |                                                               |                     | Q                                                      | 1 of 3 🗸 🕨 🕨           |
|     |                      | Effective Date                | 07/17/2023                         |                                             |                                                               |                     |                                                        | Go To Row              |
|     |                      | Effective Sequence            | 0                                  |                                             |                                                               | Action              | Pay Rate Change                                        |                        |
|     |                      | HR Status                     | Active                             |                                             |                                                               | Reason              | Competitive Salary Offer                               |                        |
|     |                      | Payroll Status                | Active                             |                                             | Jo                                                            | b Indicator         | Primary Job                                            | - Current              |
|     |                      | Job Code                      | 19212                              |                                             | Prog Admin Specialist                                         | II                  |                                                        | ourient                |
|     |                      | Entry Date                    | 07/10/2023                         |                                             |                                                               | soc                 | Code                                                   |                        |
|     |                      | Supervisor Level              | E                                  |                                             | Employee                                                      | Supervisor          | Name CJS000290026740380                                | 0 Foul Line            |
|     |                      | Reports To                    | CJS00029                           | View Current Incumbents                     | Prog Admin Manager I                                          | 00267403            | 3800 Foul Line                                         |                        |
|     |                      | Regular/Temporary             | Restricted                         |                                             | Full/Part                                                     | Full-Time           |                                                        |                        |
|     |                      | Empl Class                    | Classified                         |                                             | Officer Code                                                  | None                |                                                        |                        |
|     |                      | Regular Shift                 | Not Applicab                       | le                                          | Shift Rate                                                    |                     |                                                        |                        |
|     |                      | Classified Ind                | Classified                         |                                             | Shift Factor                                                  |                     |                                                        |                        |

#### Job Information Details fields:

| Field      | Description                                                                                                    | Impacts to Other Functional<br>Areas                                                    |
|------------|----------------------------------------------------------------------------------------------------|-----------------------------------------------------------------------------------------|
| Job Code   | Displays the job code and description associated with the position the employee is hired into.                                                              | If incorrect, could affect the way timesheet data is displayed.                         |
| Reports To | Displays the position number,<br>position description, and name of<br>the individual who will approve the<br>employee's timesheets and<br>absence requests. | If incorrect, timesheet approvals<br>and absence request approvals<br>could be delayed. |

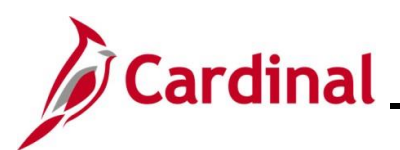

| Field                      | Description                                                                                                    | Impacts to Other Functional<br>Areas                                                               |
|----------------------------|----------------------------------------------------------------------------------------------------|----------------------------------------------------------------------------------------------------|
| View Current<br>Incumbents | Clicking this link displays the<br>person in the Reports To<br>position's name, Employee ID,<br>and Employee Record. | If incorrect, timesheet approvals<br>and absence request approvals<br>could be delayed.            |
| Empl Class                 | Displays the employee's classification. (i.e., Wage, Classified, and Adjunct).                                       | If incorrect, timesheet setup,<br>benefits eligibility, and payroll<br>distributions are affected. |
| SOC Code                   | Displays the Standard<br>Occupational Code for the position.                                                         | If incorrect, will cause inaccurate reporting.                                                     |
| Supervisor Name            | Displays the employee's<br>supervisor's position number,<br>Employee ID, and name.                                   | If incorrect, may cause inaccurate reporting and delay access to performance management pages.     |

#### Standard Hours and USA sections screenshot:

| Standard Hours ?  |                           |             |           |                      |
|-------------------|---------------------------|-------------|-----------|----------------------|
| Standard Hours    | 40.00                     | Work Period | W         | Weekly               |
| FTE               | 1.000000                  |             |           |                      |
|                   | Adds to FTE Actual Count? |             | Encumb    | orance Override      |
|                   |                           |             |           |                      |
| Contract Number ⑦ |                           |             |           |                      |
| Contract Number   |                           |             | 1         | Next Contract Number |
| Contract Type     |                           |             |           |                      |
|                   |                           |             |           |                      |
| FLSA Status       | Professional              | Work        | Day Hours |                      |
| EEO Class         | None of the Above         |             |           |                      |
|                   |                           |             |           |                      |

#### Standard Hours and USA fields:

| Field          | Description                                                                                                    | Impacts to Other Functional<br>Areas                                                                       |
|----------------|----------------------------------------------------------------------------------------------------|----------------------------------------------------------------------------------------------------|
| Standard Hours | Displays the hours per week the<br>employee is expected to work<br>based on their status of full-time,<br>part-time, or quasi. | If incorrect, could impact absence<br>management calculations, benefits<br>eligibility, and the FTE value. |

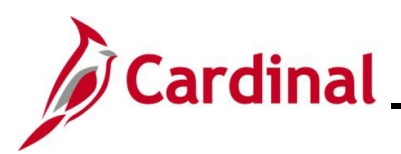

| Field       | Description                                                                                           | Impacts to Other Functional<br>Areas                                                                                           |  |
|-------------|----------------------------------------------------------------------------------------------------|----------------------------------------------------------------------------------------------------|--|
| FTE         | Displays the fulltime equivalent value for the employee based on the standard hours.                  | If incorrect, could impact absence management calculations and benefits eligibility.                                           |  |
| FLSA Status | Displays the employee's status of<br>either Professional (Exempt) or<br>Non-exempt from the position. | If incorrect, it could affect the<br>employee's overtime eligibility,<br>timesheet options, and cause<br>inaccurate reporting. |  |

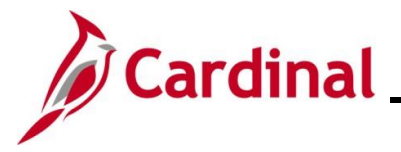

### Viewing the Payroll Tab in Job Data

Information on the **Payroll** tab identifies how the employee's absences are managed, their pay group assignment, and other payroll attributes.

| St    | ер                    | Action                                                                             |                                             |                                                  |                                                   |                                                       |                                                             |                          |
|-------|-----------------------|------------------------------------------------------------------------------------|---------------------------------------------|--------------------------------------------------|---------------------------------------------------|-------------------------------------------------------|-------------------------------------------------------------|--------------------------|
| 1     |                       | After viewing<br>Information ta                                                    | the <b>Job II</b><br>b in Job [<br>Job Info | nformation<br>Data), click t                     | tab (det<br>the <b>Payr</b><br><sup>2ayroll</sup> | ails in the<br><b>oll</b> tab.<br><u>S</u> alary Plan | previous section                                            | : <u>Viewing the Job</u> |
| The   | Payro<br>Work         | Location Job Informatic                                                            | mployee                                     | displays.                                        | Compensation<br>Empl ID                           |                                                       |                                                             |                          |
|       | Payroll Information ③ |                                                                                    |                                             |                                                  |                                                   |                                                       | Q                                                           |                          |
|       |                       | Effective Sequence<br>HR Status<br>Payroll Status                                  | 07/17/2023<br>0<br>Active<br>Active         |                                                  |                                                   | Action<br>Reason<br>Job Indicator                     | Pay Rate Change<br>Competitive Salary Offer<br>Primary Job  | - Current                |
| Рауго |                       | Payroll System<br>Absence System<br>Il for North America ⑦                         | Payroll for North A<br>Absence Manager      | merica<br>nent                                   |                                                   |                                                       |                                                             |                          |
|       |                       | Pay Group<br>Employee Type<br>Tax Location Code<br>GL Pay Type<br>Combination Code | SM1<br>S<br>760                             | Semimonthly Class<br>Salaried<br>Richmond (City) | (SUNSAT07)                                        | Holiday<br>F                                          | r Schedule HOLSAL<br>ICA Status Subject<br>Edit ChartFields | Sal.HolSch               |

### Payroll Information and Payroll for North America fields:

| Field             | Description                                                                                                    | Impacts to Other Functional<br>Areas                                                                 |
|-------------------|----------------------------------------------------------------------------------------------------|----------------------------------------------------------------------------------------------------|
| Absence<br>System | <ul><li>Identifies whether Cardinal is used to manage the employee's time and attendance activity. Options are:</li><li>Absence Management: managed within Cardinal</li></ul> | If incorrect, the wrong pay group<br>options are available, and<br>absences are managed incorrectly. |
|                   | <ul> <li>Other: hourly employee or<br/>managed by non-Cardinal system</li> </ul>                                                                                              |                                                                                                    |

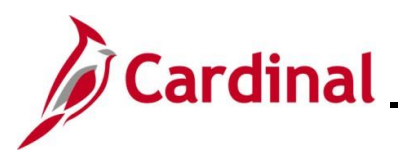

| Field                | Description                                                                                                    | Impacts to Other Functional<br>Areas                                                                               |  |
|----------------------|----------------------------------------------------------------------------------------------------|----------------------------------------------------------------------------------------------------|--|
| Pay Group            | Identifies the pay group assignment (i.e., Semi-monthly, or Bi-Weekly).                                                                                | If incorrect, causes inaccurate benefit withholdings, time reporting options and pay.                              |  |
| Tax Location<br>Code | Displays the code for the work<br>location for the employee. Any<br>changes to this value must be<br>communicated to Payroll.                          | If incorrect, affects the tax<br>distribution setup and causes<br>inaccurate reporting.                            |  |
| Holiday<br>Schedule  | Displays the calendar associated with paid holidays for the employee.                                                                                  | If incorrect, may cause the wrong<br>holidays to display on the<br>timesheet and inaccurate payroll<br>processing. |  |
| FICA Status          | Displays the employee's status for<br>Federal Insurance Contributions<br>which are deducted from each<br>paycheck. The value defaults to<br>"Subject". | If incorrect, may cause inaccurate paycheck deductions and inaccurate reporting.                                   |  |

### Absence Management System section screenshot:

| Pay Group SM1                                        | Semi-monthly Classified                             |
|------------------------------------------------------|-----------------------------------------------------|
| etting                                               | Eligibility Group VSDPELGGRP VSDP Eligibility Group |
| Use Pay Group Eligibility                            | Exchange Rate Type                                  |
| ☑ Use Pay Group Rate Type ☑ Use Pay Group As Of Date | Use Rate As Of                                      |

### Absence Management fields:

| Field             | Description                                                                                                    | Impacts to Other Functional<br>Areas                                                           |  |
|-------------------|----------------------------------------------------------------------------------------------------|------------------------------------------------------------------------------------------------|--|
| Pay Group         | The value for the pay group here should match the pay group above in the <b>Payroll for North America</b> section. | If incorrect, employee information<br>would be processed incorrectly in<br>Absence management. |  |
| Eligibility Group | Displays the eligibility group<br>assigned to the employee that<br>controls their available absence<br>types.      | If incorrect, may cause the wrong<br>absence types to display in<br>Absence management.        |  |

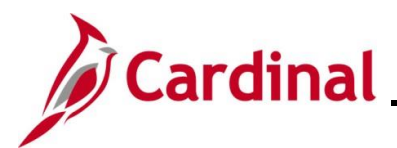

### Viewing the Salary Plan Tab in Job Data

| Step            | Action                                   |                                                                                                    |  |  |  |  |  |
|-----------------|------------------------------------------|----------------------------------------------------------------------------------------------------|--|--|--|--|--|
| 1.              | After viewing Data), click th            | After viewing the <b>Payroll</b> tab (details in the previous section: <u>Viewing the Payroll Tab in Job</u><br><u>Data</u> ), click the <b>Salary Plan</b> tab. |  |  |  |  |  |
| The <b>Sa</b>   | lary Plan tab for t                      | he employee displays.                                                                                                    |  |  |  |  |  |
| Wo              | ork Location Job Informatio              | n Payroll Salary Plan Compensation                                                                                                    |  |  |  |  |  |
| Green<br>Employ | ireen Lawn Empl ID mployee Empl Record 0 |                                                                                                    |  |  |  |  |  |
| Salar           | ry Plan Details ③                        |                                                                                                    |  |  |  |  |  |
|                 | Effective Date                           | 07/17/2023 Go To Row                                                                                                    |  |  |  |  |  |
|                 | Effective Sequence                       | 0 Action Pay Rate Change                                                                                                    |  |  |  |  |  |
|                 | HR Status                                | Active Reason Competitive Salary Offer                                                                                                    |  |  |  |  |  |
|                 | Payroll Status                           | Active Job Indicator Primary Job                                                                                                    |  |  |  |  |  |
|                 | Salary Admin Plan<br>Grade               | SW Statewide<br>5 Statewide Salary Grade 5 Grade Entry Date 07/10/2023                                                                                           |  |  |  |  |  |
|                 | Step                                     | Step Entry Date                                                                                                    |  |  |  |  |  |

#### Salary Plan Details fields:

| Field             | Description                                                                                                    | Impacts to Other Functional<br>Areas                                                                                           |  |
|-------------------|----------------------------------------------------------------------------------------------------|----------------------------------------------------------------------------------------------------|--|
| Salary Admin Plan | Displays the salary plan derived from the job code on the position.                                                    | If incorrect, affects the timesheet<br>options and the salary if it does<br>not fall within the minimum and<br>maximum ranges. |  |
| Grade             | Displays the grade derived from the job code on the position. It determines the minimum and maximum ranges for salary. | If incorrect, affects the timesheet<br>options and the salary if it does<br>not fall within the minimum and<br>maximum ranges. |  |

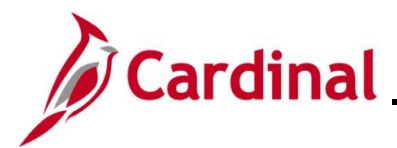

### Viewing the Compensation tab in Job Data

The **Compensation** tab houses details related to the employee's compensation amount.

| Step                   | Action                                                                                                    |               |                        |               |                        |                    |  |
|------------------------|----------------------------------------------------------------------------------------------------|---------------|------------------------|---------------|------------------------|--------------------|--|
| 1.                     | After viewing the <b>Salary Plan</b> tab (details in the previous section: <u>Viewing the Salary Plan</u><br><u>Tab in Job Data</u> ), click the <b>Compensation</b> tab.<br><u>Work Location</u> <u>Job Information</u> <u>Payroll</u> <u>Salary Plan</u> <u>Compensation</u> |               |                        |               |                        |                    |  |
| The Com                | pensation tab for th                                                                                                    | e employee    | displays.              |               |                        |                    |  |
| Work Loc               | ation Job Information Payroll                                                                                                    | Salary Plan   | Compensation           |               |                        |                    |  |
| Green Lawn<br>Employee |                                                                                                    |               | Empl ID<br>Empl Record | 0             |                        |                    |  |
| Compensa               | tion Details ⑦                                                                                                    |               |                        |               |                        | Q       1 of 3 v ) |  |
|                        | Effective Date 07/17/202                                                                                                    | }             |                        |               |                        | Go To Row          |  |
|                        | Effective Sequence 0                                                                                                    |               |                        | Action        | Pay Rate Change        |                    |  |
|                        | HR Status Active                                                                                                    |               |                        | Reason        | Competitive Salary Off | ffer               |  |
|                        | Payroll Status Active                                                                                                    |               |                        | Job Indicator | Primary Job            | Current            |  |
|                        | Compensation Rate                                                                                                    | 2,208.3333333 |                        |               | Frequency              | S Semimonthl       |  |
| ► Compa                | arative Information ⑦                                                                                                    |               |                        |               |                        |                    |  |

Compensation Details fields:

| Field                | Description                                                                                                    | Impacts to Other Functional<br>Areas                                                                          |  |
|----------------------|----------------------------------------------------------------------------------------------------|----------------------------------------------------------------------------------------------------|--|
| Compensation<br>Rate | Displays the payment amount based<br>on the pay frequency specified in the<br>(pay) <b>Frequency</b> field to the right. | If incorrect, will cause incorrect<br>payment amount, number of<br>payments, and VRS benefit<br>calculations. |  |
| Frequency            | Displays the frequency in which the employee is paid (i.e., S - Semimonthly or H – Hourly).                              | If incorrect, will cause incorrect payment amount or incorrect number of payments.                            |  |

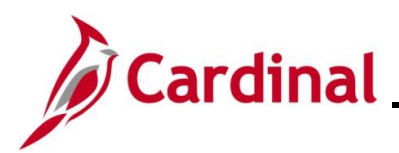

### Pay Components section:

| Pay | Pay Components ()<br>Q<br>Automatic Observation Description in |     |               |          |           |         |  |
|-----|----------------------------------------------------------------|-----|---------------|----------|-----------|---------|--|
|     | Rate Code                                                      | Seq | Comp Rate     | Currency | Frequency | Percent |  |
| 1   | STATE                                                          | 0   | 53,000.000000 | USD      | А         |         |  |
|     | Calculate Compensation                                         |     |               |          |           |         |  |

### Pay Components fields:

| Field     | Description                                                                                                    | Impacts to Other Functional<br>Areas                             |  |
|-----------|----------------------------------------------------------------------------------------------------|------------------------------------------------------------------|--|
| Rate Code | Displays the type of pay the employee<br>is receiving. (i.e., STATE for state<br>salary or NAHRLY for hourly for wage<br>employees). | If incorrect, causes inaccurate pay or withholding calculations. |  |
| Comp Rate | Displays the annual compensation<br>amount for salaried employees and the<br>hourly rate for wage employees.                         | If incorrect, causes inaccurate pay calculations.                |  |
| Frequency | Displays either "A – Annual" for salaried<br>employees or "H – Hourly" for wage<br>employees.                                        | If incorrect, causes inaccurate pay calculations.                |  |

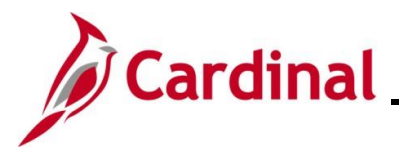

### Viewing the Benefit Program Eligibility Participation Page in Job Data

The **Benefits Administration Eligibility** section houses the fields that determine which Agency is billed for an employee's benefits, whether the employee is responsible for completing and submitting their timesheet in Cardinal, the number of contract months, and number of payments per year.

| Step | Action                                        |                                                                              |                                                                       |                                                                    |            |
|------|-----------------------------------------------|------------------------------------------------------------------------------|-----------------------------------------------------------------------|--------------------------------------------------------------------|------------|
| 1.   | After viewing<br>Compensation<br>of any tab o | g the <b>Compensatio</b><br>ion Tab in Job Data<br>n the <b>Job Data</b> pag | on tab (details in the pre<br>), click the <b>Benefits Pro</b><br>je. | vious section: <u>Viewing the</u><br>ogram Participation link at t | the bottom |
|      | Job Data                                      | Employment Data                                                              | Earnings Distribution                                                 | Benefits Program Participation                                     |            |

#### The **Benefit Program Participation** page for the employee displays.

| een Lawn                            |                         | Empl ID       |                          |                   |                   |
|-------------------------------------|-------------------------|---------------|--------------------------|-------------------|-------------------|
| nployee                             |                         | Empl Record   | 0                        |                   |                   |
| enefit Status ⑦                     |                         |               |                          | Q     •           | 1 of 3 🗸 🕨 🕨      |
| Benefit Record Number               | с<br>О                  |               |                          |                   | Go To Row         |
| Effective Date                      | 07/17/2023              |               |                          |                   |                   |
| Effective Sequence                  | 0                       | Action        | Pay Rate Change          |                   |                   |
| HR Status                           | Active                  | Reason        | Competitive Salary Offer |                   |                   |
| Payroll Status                      | Active                  | Job Indicator | Primary Job              |                   | -                 |
| Benefits System                     | Benefits Administration |               | Benefit                  | s Employee Status | Current<br>Active |
| Annual Benefits Base Rate           |                         | USD           | ACA Eligibility Detai    | ls                |                   |
| Benefits Administration Eligibility | 0                       |               |                          |                   |                   |
| BAS Group ID                        |                         |               |                          |                   |                   |
| Elig Fld 1                          |                         | Elig Fld 2    | 140001000                | Elig Fld 3        | Y                 |
| Elig Fld 4                          |                         | Elig Fld 5    |                          | Elig Fld 6        |                   |
| Elig Fld 7                          |                         | Elig Fld 8    | 12-24                    | Elig Fld 9        | SF-GB             |

#### Benefits Administration Eligibility fields:

| Field      | Description                                                                | Impacts to Other Functional Areas                                                     |
|------------|----------------------------------------------------------------------------|---------------------------------------------------------------------------------------|
| Elig Fld 1 | Displays the VRS Eligibility Code which is populated by the VRS interface. | If incorrect, may cause benefit<br>deduction and Additional Pay (VRS<br>Code) issues. |

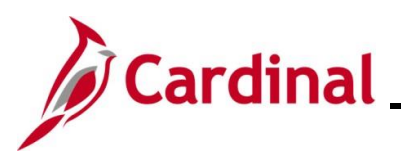

| Field      | Description                                                                                            | Impacts to Other Functional Areas                                                      |
|------------|----------------------------------------------------------------------------------------------------|----------------------------------------------------------------------------------------|
| Elig Fld 2 | Displays the Healthcare Group ID which identifies which Agency to bill for health insurance premiums.  | If incorrect, may cause benefit<br>enrollment issues, and delay in vendor<br>coverage. |
| Elig Fld 3 | Displays who will enter time for the employee. Y – employee will enter or N – employee will not enter. | If incorrect, may affect access to timesheet.                                          |
| Elig Fld 8 | Displays the contract length and<br>number of pays used for enrollment of<br>the cash match.           | If incorrect, may cause benefit enrollment and deduction issues.                       |
| Elig Fld 9 | Displays the code that identifies the nature of the employee and how the health premiums are paid.     | If incorrect, may cause benefit<br>enrollment and vendor payment<br>issues.            |

### Benefits Program Participation Details section:

| Effective Date     07/10/2023     Currency Code     USD       Benefit Program     SAL     Salaried Employee Benefit Pgm | Benefit Program Participation Deta | ils 🕐             |                                                | <b>Q</b> | <ul> <li>↓ 1 of 1 ∨</li> </ul> | ▶   View All |
|----------------------------------------------------------------------------------------------------|------------------------------------|-------------------|------------------------------------------------|----------|--------------------------------|--------------|
|                                                                                                    | Effective Date<br>Benefit Program  | 07/10/2023<br>SAL | Currency Code USD<br>Salaried Employee Benefit | Pgm      |                                |              |

### Benefits Program Participation Details fields:

| Field           | Description                                                                    | Impacts to Other Functional Areas                         |
|-----------------|--------------------------------------------------------------------------------|-----------------------------------------------------------|
| Effective Date  | Displays the date the employee is eligible for benefit program selection.      | If incorrect, may cause benefit<br>enrollment issues.     |
| Benefit Program | Displays the type of benefit<br>program (i.e., Salary, Wage or<br>Retirement). | If incorrect, inaccurate benefits and deductions applied. |

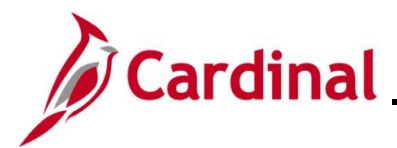

### Viewing the Employment Information Page in Job Data

The **Employment Information** page houses many importance service dates, employee's probation expiration date, and the employee's telework eligibility.

| Step            | Action                                        |                                                                |                                                                                 |                                                                  |                           |
|-----------------|-----------------------------------------------|----------------------------------------------------------------|---------------------------------------------------------------------------------|------------------------------------------------------------------|---------------------------|
| 1.              | After viewing<br>Viewing the<br>bottom of the | y the <b>Benefits Prog</b><br>Benefit Participation<br>e page. | r <b>am Participation</b> panticipation panticipation panticipation (n 1997), o | age (details in the previous<br>click the <b>Employment Data</b> | section:<br>I link at the |
|                 | Job Data                                      | Employment Data                                                | Earnings Distribution                                                           | Benefits Program Participation                                   |                           |
| The <b>Empl</b> | ovment Infor                                  | mation page for th                                             | e employee displays                                                             |                                                                  |                           |

**Syment information** page for the employee displays.

| Proop Lawn                                                                                                    |                                                                    |                                                                                       | Empl ID                               |                              |                                  |                             |                    |
|----------------------------------------------------------------------------------------------------|--------------------------------------------------------------------|---------------------------------------------------------------------------------------|---------------------------------------|------------------------------|----------------------------------|-----------------------------|--------------------|
| mplovee                                                                                                    |                                                                    | Em                                                                                    | In Record                             | 0                            |                                  |                             |                    |
| inployee                                                                                                    |                                                                    | 200                                                                                   | priceord                              | v                            |                                  |                             |                    |
| Organizational Instance ⑦                                                                                                    |                                                                    |                                                                                       |                                       |                              |                                  |                             |                    |
| Organizational Instance Rcd                                                                                                    | 0                                                                  | Original §                                                                            | Start Date                            | 07/10/20                     | )23                              | Ove                         | erride             |
| Last Start Date                                                                                                    | 07/10/2023                                                         | First §                                                                               | Start Date                            | 07/10/20                     | )23                              |                             |                    |
| Termination Date                                                                                                    |                                                                    |                                                                                       |                                       | Years                        | Months                           | Days                        |                    |
| Org Instance Service Date                                                                                                    | 07/10/2023                                                         | Override                                                                              | e,                                    | 0                            | 8                                | 12                          |                    |
| Organizational Assignment Data (?)                                                                                                    |                                                                    |                                                                                       |                                       |                              |                                  |                             |                    |
| Instance Record                                                                                                    |                                                                    |                                                                                       |                                       |                              |                                  |                             |                    |
| Last Assignment Start Date                                                                                                    | 07/10/2023                                                         |                                                                                       | First As                              | signmen                      | t Start 07/                      | 10/2023                     |                    |
| Assignment End Date                                                                                                    |                                                                    |                                                                                       |                                       |                              |                                  |                             |                    |
| Home/Host Classification                                                                                                    | Home                                                               |                                                                                       |                                       | Years                        | Months                           | Days                        | Time Reporter Data |
|                                                                                                    | 07/10/2023                                                         | Override                                                                              | 00                                    | 0                            | 8                                | 12                          |                    |
| Company Seniority Date                                                                                                    | 0111012020                                                         | — Our second state                                                                    |                                       |                              | 8                                | 12                          |                    |
| Company Seniority Date<br>Benefits Service Date                                                                                                    | 07/10/2023                                                         | Override                                                                              | с.                                    | 0                            | •                                |                             |                    |
| Company Seniority Date<br>Benefits Service Date<br>Seniority Pay Calc Date                                                                                                    | 07/10/2023<br>07/10/2023                                           | <ul><li>Override</li><li>Override</li></ul>                                           | ر.<br>د                               | 0                            | 8                                | 12                          |                    |
| Company Seniority Date<br>Benefits Service Date<br>Seniority Pay Calc Date<br>VSDP Sick/PER Leave Efft Date                                                                                                    | 07/10/2023<br>07/10/2023<br>07/10/2023                             | <ul> <li>Override</li> <li>Override</li> </ul>                                        | ¢,                                    | 0<br>0<br>0                  | 8<br>8                           | 12<br>12                    |                    |
| Company Seniority Date<br>Benefits Service Date<br>Seniority Pay Calc Date<br>VSDP Sick/PER Leave Efft Date<br>Probation Date                                                                                            | 07/10/2023<br>07/10/2023<br>07/10/2023                             | <ul> <li>Override</li> <li>Override</li> </ul>                                        | ې<br>پ<br>Last V                      | 0<br>0<br>0<br>/erificatio   | 8<br>8<br>n Date                 | 12<br>12                    |                    |
| Company Seniority Date<br>Benefits Service Date<br>Seniority Pay Calc Date<br>VSDP Sick/PER Leave Efft Date<br>Probation Date<br>Business Title                                                                          | 07/10/2023<br>07/10/2023<br>07/10/2023<br>07/10/2023<br>Prog Admin | Override Override Specialist II                                                       | ی<br>پ<br>Last V                      | 0<br>0<br>0<br>/erification  | 8<br>8<br>n Date                 | 12<br>12                    |                    |
| Company Seniority Date<br>Benefits Service Date<br>Seniority Pay Calc Date<br>VSDP Sick/PER Leave Efft Date<br>Probation Date<br>Business Title<br>Employee Eligible for Tel                                             | 07/10/2023<br>07/10/2023<br>07/10/2023<br>Prog Admin<br>ework?     | Override Override Specialist II Employee Eligible for Tele                            | ی<br>لast V<br>ework                  | U<br>O<br>Verification       | 8<br>8<br>n Date<br>enure Status | 12<br>12<br>12<br>s/Contrac | t Type             |
| Company Seniority Date<br>Benefits Service Date<br>Seniority Pay Calc Date<br>VSDP Sick/PER Leave Efft Date<br>Probation Date<br>Business Title<br>Employee Eligible for Tel<br>Alternate Leave Plan                     | 07/10/2023<br>07/10/2023<br>07/10/2023<br>Prog Admin<br>ework?     | Override<br>Override<br>Specialist II<br>Employee Eligible for Tele<br>Alternate Work | Last V<br>ework                       | U<br>O<br>Verification<br>Te | 8<br>8<br>n Date<br>enure Status | 12<br>12<br>12<br>s/Contrac | t Type             |
| Company Seniority Date<br>Benefits Service Date<br>Seniority Pay Calc Date<br>VSDP Sick/PER Leave Efft Date<br>Probation Date<br>Business Title<br>Employee Eligible for Tel<br>Alternate Leave Plan<br>VSDP Enroll Date | 07/10/2023<br>07/10/2023<br>07/10/2023<br>Prog Admin<br>lework?    | Override Override Specialist II Employee Eligible for Tele Alternate Work             | Last V<br>Last V<br>ework<br>Schedule | U<br>O<br>Verification<br>Te | 8<br>8<br>n Date<br>enure Status | 12<br>12<br>12<br>s/Contrac | t Type             |

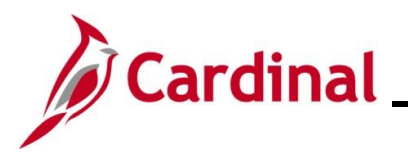

### Organizational Assignment Data fields:

| Field                            | Description                                                                                                    | Impacts to Other Functional<br>Areas                                                                  |
|----------------------------------|----------------------------------------------------------------------------------------------------|----------------------------------------------------------------------------------------------------|
| VSDP Sick/PER<br>Leave Efft Date | This field is updated systematically<br>using data in the <b>Veteran's Service</b><br><b>Credit Months</b> and the <b>Annual</b><br><b>Leave Eligibility Date</b> fields. | If incorrect, this will affect the employee's balance.                                                |
| Probation Date                   | Displays the date the employee's probation expires.                                                                                                    | N/A                                                                                                   |
| Employee Eligible for Telework?  | Displays whether or not the employee is eligible for a telework agreement.                                                                                                | N/A                                                                                                   |
| Alternate Leave Plan             | Displays the leave eligibility group for<br>employees whose Agencies do not<br>use Cardinal Absence Management.                                                           | If missing or incorrect, the<br>leave accrual, leave balances,<br>and reporting may be<br>inaccurate. |
| VSDP Enroll Date                 | Displays the date provided to the VSDP program vendor to determine the original program enrollment date.                                                                  | If missing or incorrect, may affect the employee's eligibility for Short Term Disability.             |

### Person Employment Dates section screenshot:

| Person Employment E | ates (?)         |            |                                 |                                |
|---------------------|------------------|------------|---------------------------------|--------------------------------|
| Continuous Sta      | te Service Date  | 07/10/2023 | Previous State Service Months   | 0                              |
| Annual Leave        | Eligibility Date | 07/10/2023 | Veteran's Service Credit Months | 0                              |
|                     |                  |            | Total Service Credit Months     | 0                              |
|                     |                  |            |                                 |                                |
| 🖻 🛄 U SA            |                  |            |                                 |                                |
| Job Data            | Employme         | nt Data    | Earnings Distribution           | Benefits Program Participation |

### Person Employment Dates fields:

| Field                            | Description                                                  | Impacts to Other Functional<br>Areas                                                                       |
|----------------------------------|--------------------------------------------------------------|----------------------------------------------------------------------------------------------------|
| Continuous State<br>Service Date | Displays state employment time without any break in service. | If missing or incorrect, eligibility for severance and benefits at layoff could be calculated incorrectly. |

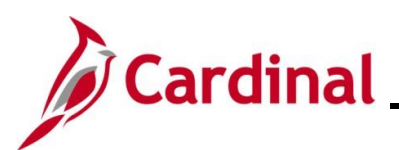

| Field                              | Description                                                                                                    | Impacts to Other Functional<br>Areas                                                                                              |
|------------------------------------|----------------------------------------------------------------------------------------------------|----------------------------------------------------------------------------------------------------|
| Annual Leave<br>Eligibility Date   | Is populated for all VPA covered<br>employees and salaried<br>employees for agencies that use<br>Cardinal Absence Management. | If missing or incorrect, will impact the employee's leave accrual.                                                                |
| Previous State<br>Service Months   | Displays the months of prior<br>service when an employee has<br>had a break in service.                                       | If missing or incorrect, employee's state service calculations, leave balances, and reporting would be inaccurate.                |
| Veteran's Service<br>Credit Months | Displays the months of military service the employee is getting credit for.                                                   | If missing or incorrect, leave balances and reporting would be inaccurate.                                                        |
| Total Service<br>Credit Months     | Displays the sum of Previous<br>State Service Months and<br>Veteran's Service Credit Months.                                  | In missing or incorrect, the Annual<br>Leave Eligibility Date, employee's<br>leave balance, and reporting would<br>be inaccurate. |

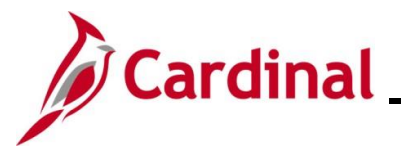

### Viewing the Maintain Teleworker Page

If an employee is eligible for a teleworker agreement, it is entered and maintained on the **Teleworker Status** page.

Use this page to review an employee's teleworker eligibility and agreement if one exists.

| Step | Action                                                                            |  |
|------|-----------------------------------------------------------------------------------|--|
| 1.   | Navigate to the Maintain Teleworker page using the following path:                |  |
|      | NavBar > Menu > Workforce Administration > Job Information > Maintain Teleworkers |  |

#### The Maintain Teleworkers Find an Existing Value page displays.

| ← Cardinal Homepage                                                                            | Maintain Teleworkers                                                                                                    |
|------------------------------------------------------------------------------------------------|----------------------------------------------------------------------------------------------------|
| Maintain Teleworker<br>Find an Existing Va<br>~ Search Criteria<br>Enter any information you h | rs<br>alue                                                                                                    |
| Recent Searches                                                                                | Choose from recent searches V 🆉 📮 Saved Searches Choose from saved searches V                                                                                                    |
|                                                                                                | Empl ID begins with v Q<br>Empl Record = v Q                                                                                                    |
|                                                                                                | Name begins with                                                                                                    |
| Sec                                                                                            |                                                                                                    |
| Alternate C                                                                                    | Middle Name begins with v                                                                                                    |
|                                                                                                | Show fewer options     Case Sensitive Include History     Search     Clear                                                                                                    |
| For more i<br>"Overview<br>Website in                                                          | nformation pertaining to the Cardinal HCM Search pages, refer to the Job Aid of the Cardinal HCM Search Pages". This Job Aid is located on the Cardinal <b>Job Aids</b> under <b>Learning</b> . |
| Enter the e<br><b>Note</b> : Use<br>Employee                                                   | employee's Employee ID in the <b>Empl ID</b> field.<br>rs can also search for the applicable employee using the various Name fields i<br>ID is not known.                                       |
| Empl ID                                                                                        | begins with 🖌                                                                                                    |

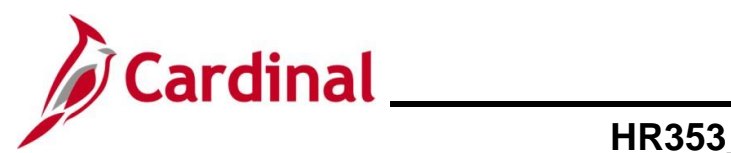

| Step                                                         | Action                                                                                                    |  |  |  |  |  |
|--------------------------------------------------------------|----------------------------------------------------------------------------------------------------|--|--|--|--|--|
| 3.                                                           | Click the Include History checkbox option.                                                                                                    |  |  |  |  |  |
|                                                              | Case Sensitive Include History                                                                                                    |  |  |  |  |  |
| 4.                                                           | Click the <b>Search</b> button.                                                                                                    |  |  |  |  |  |
|                                                              | Search Clear                                                                                                    |  |  |  |  |  |
| The Maintain Teleworker page displays (Telework Status tab). |                                                                                                    |  |  |  |  |  |
|                                                              | Telework Status                                                                                                    |  |  |  |  |  |
|                                                              | JOHN DOE Employee Empl ID Empl Record 0                                                                                                    |  |  |  |  |  |
|                                                              | Job Information         Job Title       Direct Service Associate III         Position Title       Employment Services Spec Sr         Full/Part Time       Full-Time         Regular/Temporary       Regular         Employee Eligible       Employee Eligible         for Telework?       Employee Eligible for Telework |  |  |  |  |  |
|                                                              | Telework Details     Q     I     I     I     View All       *Start Date     07/05/2022     *End Date     07/04/2023     ••     ••       *Approved Telework Days per Week     1     Out of State                                                                                                    |  |  |  |  |  |

#### Job Information section fields:

| Field                             | Description                                                                  | Impacts to Other Functional<br>Areas |
|-----------------------------------|------------------------------------------------------------------------------|--------------------------------------|
| Position Eligible<br>for Telework | If checked, indicates that the employee's position is eligible for telework. | N/A                                  |
| Employee Eligible for Telework?   | Identifies if the employee is eligible for a telework agreement or not.      | N/A                                  |

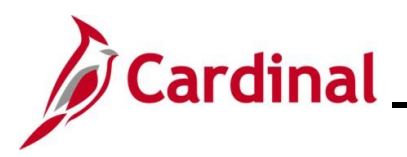

Telework Details section fields:

| Field                              | Description                                                                            | Impacts to Other Functional<br>Areas |
|------------------------------------|----------------------------------------------------------------------------------------|--------------------------------------|
| Start and End Dates                | Displays the start and end date of the telework agreement.                             | N/A                                  |
| Approved Telework<br>Days per Week | Displays the number of days per<br>week teleworking is authorized for<br>the employee. | N/A                                  |